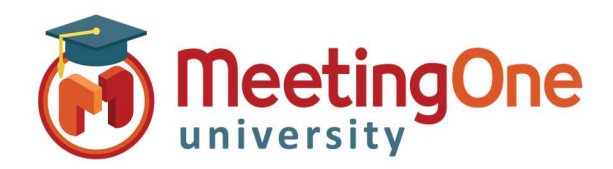

**Account Settings** 

#### **Invite Management**

Meeting invites are customized through ScheduleOne's **Account Settings**, **Invite Management** dialog. There are no limits to the number of invites that can be created. The following section outlines how to create, modify, and remove a customized meeting invite.

#### Follow the steps below for Invite Management options!

 Open Microsoft Outlook: Account Settings will be located by clicking the Advanced Features under the MeetingOne ScheduleOne tab.

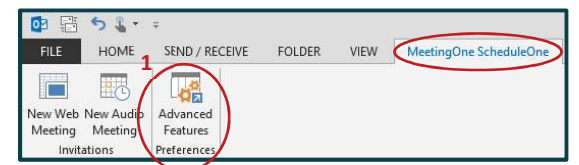

2. Click Account Settings, the Account Settings will open.

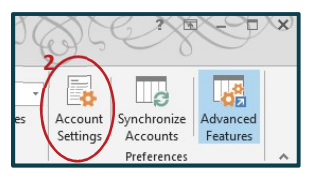

- 3. The Invite Management tab is the default.
  - △ There will be two grid view controls displayed (as shown below) if the Adobe Connect integration was purchased with ScheduleOne, otherwise, only Audio Room Invite Management will be displayed.
  - $\triangle$  The default invite templates <u>cannot</u> be customized.

| Invite Name                     | Description                                     | Default |                                     |    |
|---------------------------------|-------------------------------------------------|---------|-------------------------------------|----|
| Default Web (No Audio) Template | This is the default web template with no audio. |         |                                     |    |
| efault Web Template             | This is the default web template.               |         |                                     |    |
|                                 | Audio Room Invite Management                    |         |                                     |    |
|                                 | Invite Name                                     |         | Description                         | De |
|                                 | Default Audio Template                          |         | This is the default audio template. |    |
| Add Remove                      |                                                 |         |                                     |    |

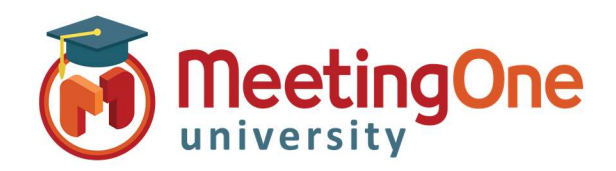

# **Account Settings**

## Invite Management, continued

- 4. Click the **Add** button to create a new meeting invite template.
  - $\Delta\,$  You can choose to create specific templates for audio and web rooms.
- 5. Give the new invite template a unique **Invite Name** and **Invite Description**; both fields are required and the Invite Name cannot match an existing template name.
- 6. You can choose from creating a new template or you can choose an existing template to copy which then could be customized.
  - △ To **Copy From Existing Template** use the drop down control and select the existing template you would like to copy from.
- 7. Paste Dynamic Value: You can use a number of dynamically replaceable fields to be populated when a new invite is created from Microsoft Outlook. Place your mouse cursor within the body of the invite at the location in which you want to have a dynamically replaceable value, then select Past Dynamic Value drop down control and select from the available options.
  - $\triangle$  The Location Field and the Subject Field can accept dynamic parameters in addition to the body.
- 8. Finish customizing your new invite by entering the needed data, images, and using the rich text controls that are available within the Invite Manager toolbars

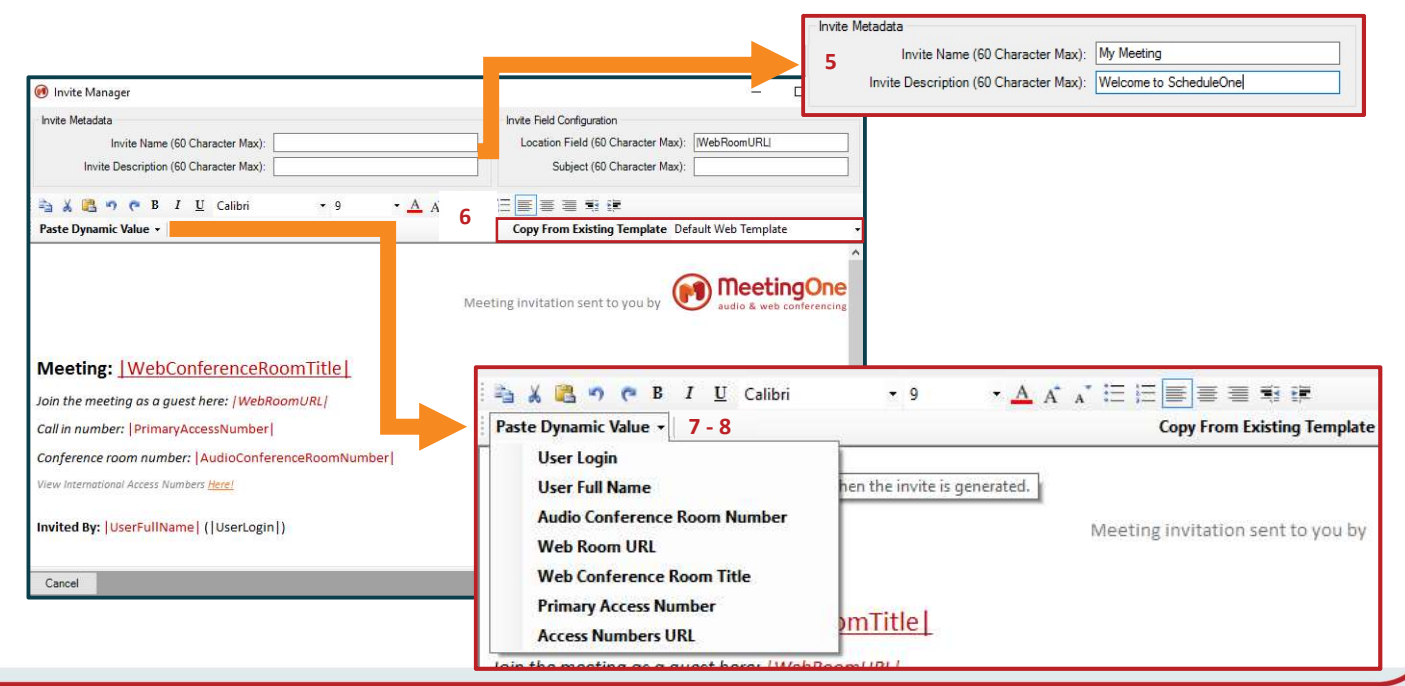

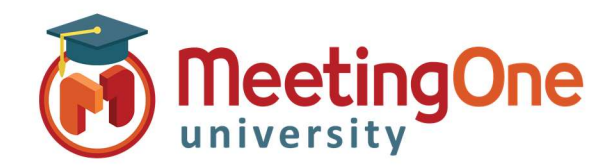

#### **Account Settings**

#### Invite Management, continued

- 9. Once your template is ready, click the **Save & Close** button and you will be returned to the Invite Management tab where you will see your new invite displayed accordingly.
- 10. To *complete* the process, click the **Save & Close** button on the **Account Settings** dialog box.
  - a. If you click the Cancel button on the Account Settings dialog your newly created invite and/or customizations will be discarded.

| Invite Manager                                                                                                    |                                                                                                    |                                                                                                    |                      | - 0          |
|----------------------------------------------------------------------------------------------------|----------------------------------------------------------------------------------------------------|----------------------------------------------------------------------------------------------------|----------------------|--------------|
| vite Metadata                                                                                                    |                                                                                                    | Invite Field Configuration                                                                                                  |                      |              |
| Invite Name (60 Character Max)                                                                                                    | My Meeting                                                                                                    | Location Field (60 Character                                                                                                | Max): WebRo          | oomURL       |
| Invite Description (60 Character Max)                                                                                                    | Welcome to ScheduleOne                                                                                                    | Subject (60 Character                                                                                                    | Max):                |              |
| 🗴 🙉 🦔 🍋 B 🛛 U Microsoft                                                                                                    | Sans Ser • 9 • A 4*                                                                                                    |                                                                                                    |                      |              |
| ste Dynamic Value                                                                                                    | - A .                                                                                                    | Copy From Existing Template                                                                                                 | Select One.          |              |
| eeting:  WebConference                                                                                                    | RoomTitle                                                                                                    |                                                                                                    |                      |              |
| the meeting of a second best little                                                                                                    | Beemiliel                                                                                                    |                                                                                                    |                      |              |
| n the meeting as a guest here: / web                                                                                                    | ROOMURL                                                                                                    |                                                                                                    |                      |              |
| in in number. [PrimaryAccessivembe                                                                                                    | 1                                                                                                    |                                                                                                    |                      |              |
| nference room number: AudioConf                                                                                                    | erenceRoomNumber                                                                                                    |                                                                                                    |                      |              |
| w International Access Numbers <u>Here!</u>                                                                                                    |                                                                                                    |                                                                                                    |                      |              |
|                                                                                                    |                                                                                                    |                                                                                                    |                      |              |
| nieu by. Joserrumaniej (Joserrog                                                                                                    | m17                                                                                                    |                                                                                                    |                      |              |
|                                                                                                    |                                                                                                    |                                                                                                    |                      |              |
|                                                                                                    | - provide a                                                                                                    |                                                                                                    | 9                    |              |
| ancel                                                                                                    |                                                                                                    |                                                                                                    |                      | Save & Close |
| Account Settings     Invite Management Room / Invite Templat                                                                                                    | e Associations Room Pooling Settings                                                                                      | On Demand Web Room Creation Settings                                                                                        | —<br>Click&Meet Sett | tings Dele   |
| Account Settings Invite Management Room / Invite Templat Web Room Invite Management Invite Name Default Web (No Audio) Template                                                                                                    | e Associations Room Pooling Settings                                                                                      | On Demand Web Room Creation Settings                                                                                        | <br>Click&Meet Sett  | Default      |
| Account Settings      Invite Management Room / Invite Templat      Web Room Invite Management      Invite Name      Default Web (No Audio) Template      Default Web Template                                                                                                    | e Associations Room Pooling Settings<br>Descriptio<br>This is the<br>This is the                                          | On Demand Web Room Creation Settings                                                                                        | <br>Click&Meet Sett  | Default      |
| Account Settings      Invite Management Room / Invite Templat      Web Room Invite Management      Invite Name      Default Web (No Audio) Template      Default Web Template      My Meeting                                                                                                    | e Associations Room Pooling Settings<br>Descriptio<br>This is the<br>This is the<br>Welcome t                             | On Demand Web Room Creation Settings<br>n<br>default web template with no audio.<br>default web template.<br>to ScheduleOne | <br>Click&Meet Sett  | Default      |
| Account Settings  Invite Management Room / Invite Templat Web Room Invite Management Invite Name Default Web (No Audio) Template Default Web Template My Meeting                                                                                                    | e Associations Room Pooling Settings<br>Descriptio<br>This is the<br>This is the<br>Welcome t                             | On Demand Web Room Creation Settings                                                                                        | <br>Click&Meet Set   |              |
| Account Settings  Invite Management Room / Invite Templat Web Room Invite Management Invite Name Default Web (No Audio) Template Default Web Template My Meeting  Add Remove Audio Remove                                                                                                    | e Associations Room Pooling Settings<br>Descriptio<br>This is the<br>This is the<br>Welcome t                             | On Demand Web Room Creation Settings                                                                                        | <br>Click&Meet Set   | Customize    |
| Account Settings  Invite Management Room / Invite Templat Web Room Invite Management Invite Name Default Web (No Audio) Template Default Web Template My Meeting  Add Remove Audio Room Invite Management Invite Name                                                                                                   | e Associations Room Pooling Settings<br>Descriptio<br>This is the<br>Welcome t                                            | On Demand Web Room Creation Settings                                                                                        | <br>Click&Meet Set   | Customize    |
| Account Settings      Invite Management Room / Invite Templat      Web Room Invite Management     Invite Name     Default Web (No Audio) Template     Default Web Template     My Meeting      Add Remove      Audio Room Invite Management     Invite Name     Default Audio Template                                  | e Associations Room Pooling Settings<br>Descriptio<br>This is the<br>Welcome t<br>Descriptio<br>This is the               | On Demand Web Room Creation Settings                                                                                        | <br>Click&Meet Sett  | Customize    |
| Account Settings  Invite Management Room / Invite Templat Web Room Invite Management Invite Name Default Web (No Audio) Template Default Web Template My Meeting  Add Remove Audio Room Invite Management Invite Name Default Audio Template                                                                            | e Associations Room Pooling Settings<br>Descriptio<br>This is the<br>Welcome t<br>Descriptio<br>This is the<br>Descriptio | On Demand Web Room Creation Settings                                                                                        | <br>Click&Meet Set   |              |
| Account Settings  Invite Management Room / Invite Templat Web Room Invite Management Invite Name Default Web (No Audio) Template Default Web Template My Meeting  Add Remove Audio Room Invite Management Invite Name Default Audio Template                                                                            | e Associations Room Pooling Settings Descriptio Welcome t Descriptio This is the                                          | On Demand Web Room Creation Settings                                                                                        | <br>Click&Meet Sett  | Customize    |
| Account Settings  Invite Management Room / Invite Templat Web Room Invite Management Invite Name Default Web (No Audio) Template Default Web Template My Meeting  Add Remove Audio Room Invite Management Invite Name Default Audio Template Add Remove Audio Room Invite Management Invite Name Default Audio Template | e Associations Room Pooling Settings Descriptio This is the Welcome t Descriptio This is the This is the                  | On Demand Web Room Creation Settings                                                                                        | -<br>Click&Meet Set  | Customize    |

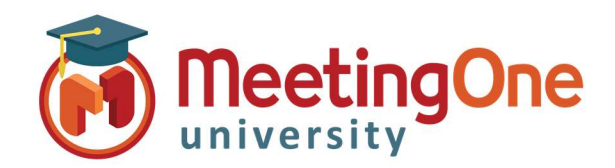

## **Account Settings**

#### Customizing Existing Meeting Invite Templates

In addition to creating new invite templates, you can also return to a template in order to further customize it without having to generate a brand new template. The following section illustrates the steps required to customize/edit existing meeting invite templates.

#### Follow the steps below for Invite Management options!

- 1. Open Microsoft Outlook: Account Settings will be located by clicking the **Advanced Features** under the **MeetingOne ScheduleOne** tab.
- 2. Click Account Settings, the Account Settings will open.
- 3. Select the appropriate template you want to customize and click the **Customize** button to display the current meeting invite template within the **Invite Manager** dialog.
- 4. Complete any customization or edits (see creating the template for instructions if needed).
- 5. Once your changes are ready, click the **Save & Close** button and you will be returned to the Invite Management tab where you will see your new invite displayed accordingly.
- 6. To *complete* the process, click the Save & Close button on the Account Settings dialog box.
   △ If you click the Cancel button on the Account Settings dialog your newly created invite and/or customizations will be discarded.

| nvite Management Room / Invite Template Associat | tions Room Pooling Settings On Demand Web Room Creation Settings Cli | ck&Meet Settings Dele + + | 1                                                             |                                                                  |
|--------------------------------------------------|----------------------------------------------------------------------|---------------------------|---------------------------------------------------------------|------------------------------------------------------------------|
| Web Room Invite Management                       | ana reon roomy scange on senare neo room creater scange on           | example octaings Dere     |                                                               |                                                                  |
| Invite Name                                      | Description                                                          | Default                   |                                                               |                                                                  |
| Default Web (No Audio) Template                  | This is the default web template with no audio.                      |                           | 🖲 Invite Manager                                              | - Ц                                                              |
| Default Web Template                             | This is the default web template.                                    |                           | Invite Metadata                                               | Invite Field Configuration                                       |
| My Meeting                                       | Welcome to ScheduleOne                                               |                           | Invite Name (60 Character Max): My New Audio Meeting          | Location Field (60 Character Max): Conference Room: AudioConfer  |
|                                                  |                                                                      |                           | Invite Description (60 Character Max): Welcome to ScheduleOne | Subject (60 Character Max):                                      |
|                                                  |                                                                      |                           | 🚔 🔏 遇 🤊 🥐 B I 🖳 Microsoft Sans Ser 🔹 9 🔹                      |                                                                  |
|                                                  |                                                                      |                           | Paste Dynamic Value +                                         | Copy From Existing Template Select One.                          |
| Add Remove                                       |                                                                      | Customize                 |                                                               |                                                                  |
| Auda Ream Inuite Management                      |                                                                      |                           |                                                               |                                                                  |
| Jude Normanagement                               | Description                                                          | Defent                    |                                                               | (M) MeetingOne                                                   |
| Default Audio Template                           | This is the default audio template                                   | Derault                   |                                                               | Meeting invitation sent to you by value audio & web conferencing |
| My New Audio Meeting                             | Welcome to ScheduleOne                                               |                           |                                                               |                                                                  |
|                                                  |                                                                      |                           | Conference call meeting request                               |                                                                  |
|                                                  |                                                                      |                           | Join this conference call: PrimaryAccessNumber                |                                                                  |
|                                                  |                                                                      |                           | Conference room numbers   AudioConferenceBeamNumber           |                                                                  |
| Add Remove                                       |                                                                      | Customize                 | comerence room number. [Addiocomerencencom/umber]             |                                                                  |
| Hand Handye                                      |                                                                      | Customize                 | View International Access Numbers Here!                       |                                                                  |
| Cancel                                           | Update Account S                                                     | Settings Save & Close     |                                                               |                                                                  |
|                                                  |                                                                      |                           | Invited By: UserFullName (UserLogin)                          |                                                                  |
|                                                  |                                                                      |                           |                                                               |                                                                  |
|                                                  |                                                                      |                           |                                                               | 0                                                                |
|                                                  |                                                                      |                           | Lancel                                                        | Save & Close                                                     |

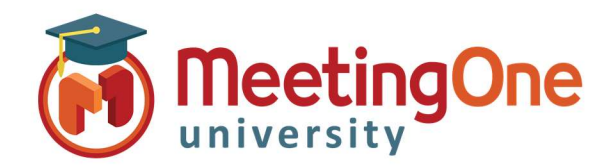

**Account Settings** 

# Deleting Meeting Invite Templates

Any user created meeting invite template can be removed from ScheduleOne quickly and easily. The only restriction is that default templates that are installed with ScheduleOne cannot be removed. The following section illustrates how to remove an existing user created template from ScheduleOne.

#### Follow the steps below for Deleting Meeting Invite Templates!

- 1. Open Microsoft Outlook: Account Settings will be located by clicking the **Advanced Features** under the **MeetingOne ScheduleOne** tab.
- 2. Click Account Settings, the Account Settings will open.
- 3. Select the template you want to remove and then click the **Remove** button.
  - △ The template is removed immediately <u>without</u> any confirmation of removal. If you wish to cancel the remove operation, simply click the **Cancel** button on the **Account Settings** dialog. (Default templates installed with ScheduleOne and cannot be removed or deleted.)
- 4. Click the Save & Close button

| 🖲 Account Settings                                  | =                                                                            | □ ×          |
|-----------------------------------------------------|------------------------------------------------------------------------------|--------------|
| vite Management Room / Invite Template Associations | Room Pooling Settings On Demand Web Room Creation Settings Click&Meet Settin | ngs Dele •   |
| Web Room Invite Management                          |                                                                              |              |
| Invite Name                                         | Description                                                                  | Default      |
| Default Web (No Audio) Template                     | This is the default web template with no audio.                              |              |
| Default Web Template                                | This is the default web template.                                            |              |
| My Meeting                                          | Welcome to ScheduleOne                                                       |              |
| Add Kemove<br>Audio Room Invite Management          | L                                                                            | Customize    |
| Invite Name                                         | Description                                                                  | Default      |
| Default Audio Template                              | This is the default audio template.                                          |              |
| My New Audio Meeting                                | Welcome to ScheduleOne                                                       |              |
| Add Remove                                          |                                                                              | Customize    |
| Cancel                                              | Update Account Settings                                                      | Save & Close |

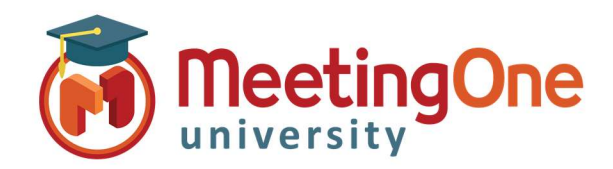

## **Account Settings**

#### Associating Meeting Invite Templates to Meeting Rooms

Once you have created a new meeting invite template, the next step is to associate the newly created meeting invite template to an actual meeting room. The following section illustrates the steps to associate meeting invite templates to Adobe Connect or MeetingOne meeting rooms.

#### Follow the steps below for Associating Meeting Invite Templates to Meeting Rooms!

- 1. Open Microsoft Outlook: Account Settings will be located by clicking the **Advanced Features** under the **MeetingOne ScheduleOne** tab.
- 2. Click Account Settings, the Account Settings will open.
- 3. Click the Room/Invite Template Associations tab.
- 4. Select the template you would like associated with your room by clicking the **Invite Selection** drop down and choosing the desired template
- 5. Once your changes are ready, click the **Save & Close** button and you will be returned to your Microsoft Outlook.

| Room / Invite Associations     Invite Associations       n Name     URL     Invite Selection       ier Elder's Meeting     /helder/     New Invite       @meetingone.com -     Default Web Template     Default Web (No Audio) Template       @meetingone.com -     New Invite     New Invite       ig Meeting 12.02     /r1tnm7kmh7y/     Default Web Template                                                                                                    |                                 |
|----------------------------------------------------------------------------------------------------|---------------------------------|
| n Name URL Invite Selection Per Elder's Meeting /helder/ Per Elder's Meeting /helder/ Per Elder's Meeting .com - Perfault Web (No Audio) Template Perfault Web (No Audio) Template New Invite Perfault Web Template Perfault Web Template Perfault | ~                               |
| Image: Bilder's Meeting     /heider/     New Invite       I@meetingone.com -     Default Web Template     Default Web (No Audio) Template       I@meeting 12.02     /r1tnm7kmh7y/     Default Web Template                                                                                                    | 2                               |
| r@meetingone.com - Default Web Template<br>@meetingone.com - New Invite<br>hg Meeting 12.02 /r1tnm7kmh7y/ Default Web Template                                                                                                    | ~                               |
| r@meetingone.com - New Invite New Invite New | ~                               |
| ng Meeting 12.02 /r1tnm7kmh7y/ Default Web Template                                                                                                    | ~                               |
|                                                                                                    |                                 |
|                                                                                                    | 11.0                            |
| er Elder 85524 New Audio Invite                                                                                                    | ~                               |
| er Elder 85528 Default Audio Template                                                                                                    | ~                               |
| @meetingone.com 85527 Default Audio Template                                                                                                    | ~                               |
| r@meetingone.com 85527 Default Audio Template                                                                                                    | ~                               |
| r@meetingone.com 85527 Default Audio Template                                                                                                    | ~                               |
|                                                                                                    |                                 |
| Room Number     Invite Selection       I Name     Room Number     Invite Selection       ier Elder     85524     New Audio Invite       ier Elder     85528     Default Audio Invite       r@meetingone.com     85527     Default Audio Invite                                                                                                    | n<br>te<br>femplate<br>femplate |